## How to find recorded class videos

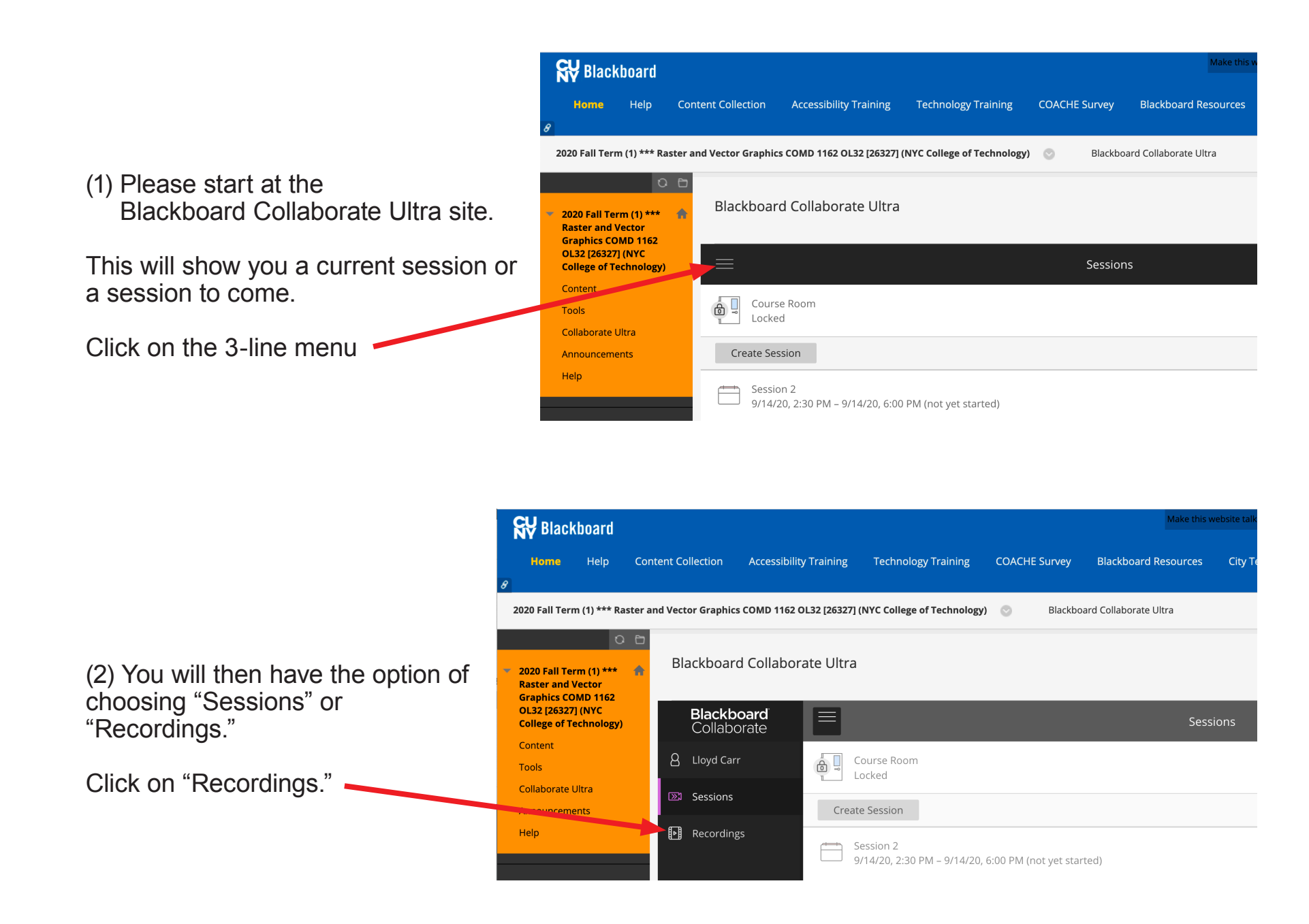

## How to find recorded class videos

Home Help Accessibility Training **Technology Training** COACHE Survey Blackboard Resources City Tech ector Graphics COMD 1162 OL32 [26327] (NYC College of Technol Blackboard Collaborate Liltra Edit Mode is: • OFF Blackboard Collaborate Ultra 2020 Fall Term (1) \*\*\* (3) The Blackboard Collaborate Ultra Raster and Vector Graphics COMD 1162 OL32 [26327] (NYC site will then show you College of Technology) Recordings Content current "Recordings." Filter by Recent Recordings 🔻 🔍 Tools Collaborate Ultra Session name / Recording name Date Duration Announcements Session 01 / recording\_2 8/31/20, 5:59 PM 00:26:08 Click on a Recordings' item. Session 01 / recording\_1 8/31/20, 5:29 PM 01:11:32

SV Blackboard

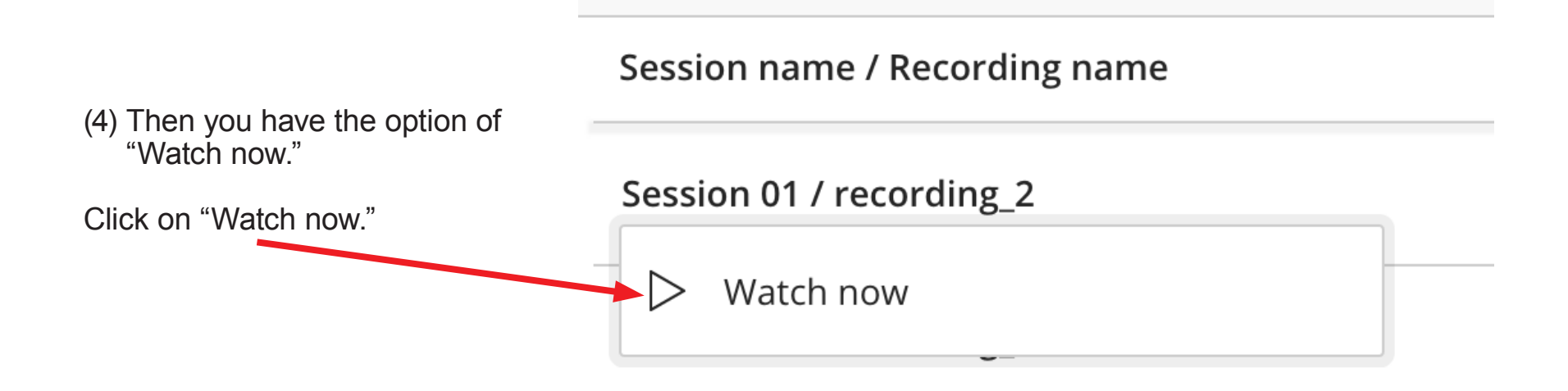

🔲 Lloyd Carr 🚦 🔻 🔱

Class Web Sites

## How to find recorded class videos

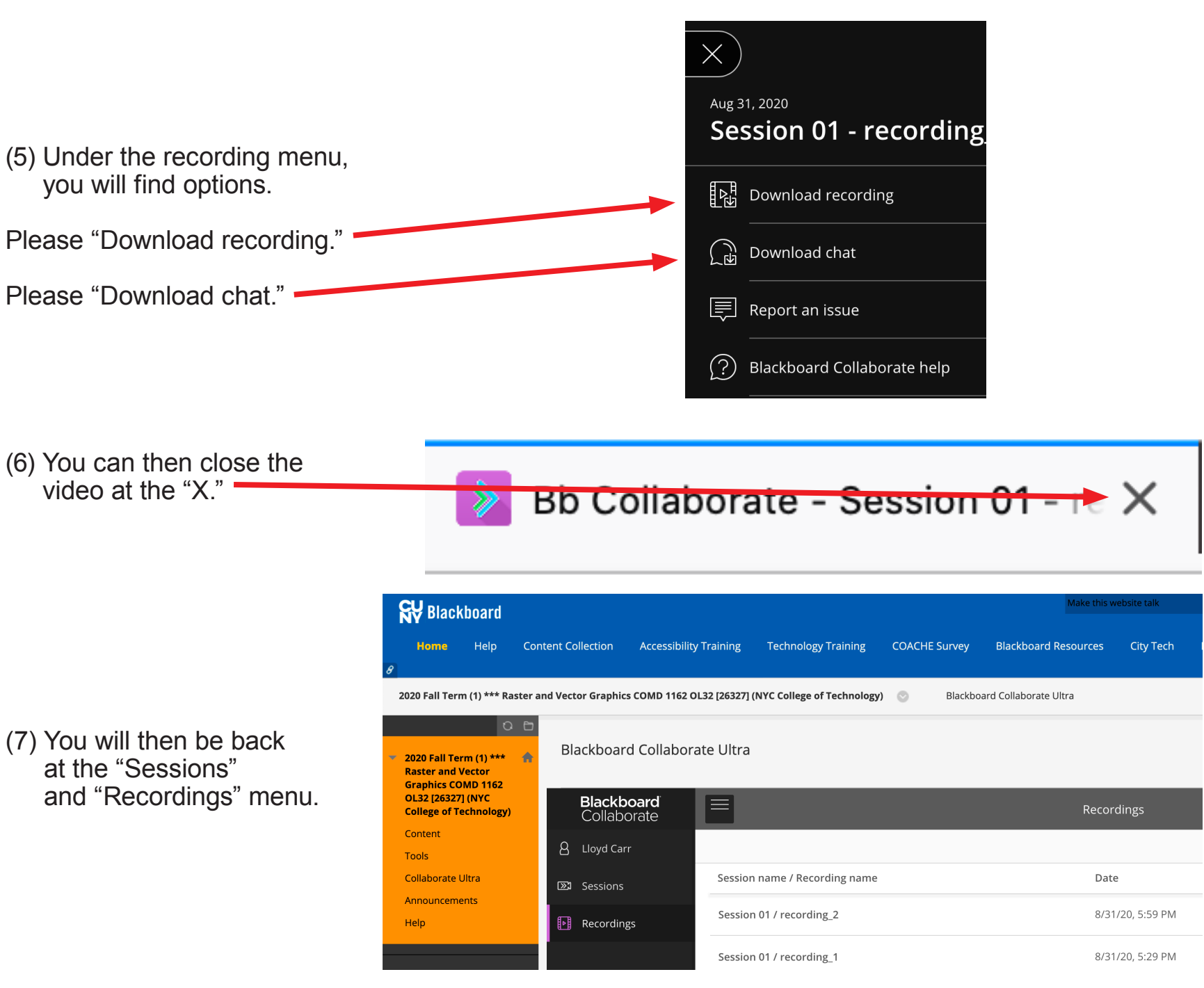